# TABLE OF CONTENTS (TOC)

- Purpose of TIN Matching
- Bulk Interactive TIN Matching
- Identify the information needed for a TIN Matching Request
- <u>Access TIN Matching</u>
- Bulk/Interactive TIN Matching
- <u>Submitting Interactive TIN Matching Request</u>
- Interactive TIN Matching Session
- <u>Retrieve Interactive TIN Matching Results</u>
- Bulk TIN Matching Session
- Bulk Response Acknowledgement
- <u>Trouble Shooting</u>
- <u>96 Hour Lock</u>

### **Purpose of TIN Matching**

TIN Matching (TINM) allows a payer to verify that the TIN and Name combination provided to them matches IRS records.

- **Interactive TIN Matching-** allows a payer to receive an immediate on-screen response for up to 25 TIN and name combinations submitted.
- **Bulk TIN Matching-** allows a payer to upload a file containing up to 100,000 TIN and Name combinations and receive results to their mailbox within 24 hours.

**Note:** TIN Matching cannot be used to search for a particular taxpayer identification number assigned to an individual or business. The TIN and name combination must be submitted as they were provided to the payer by the individual or business.

# **Bulk/Interactive TIN Matching**

Select 'Access TIN Matching' from the e-Services page on irs.gov to access either 'Bulk' or 'Interactive TIN Matching' you must first sign in.

| <b>EMIRS</b>                                           | Help                                                                                                    | News   English 🗸   🗭 Charities & Nonprofits   📃 Tax Pros                                                                            |
|--------------------------------------------------------|----------------------------------------------------------------------------------------------------|----------------------------------------------------------------------------------------------------|
| File Pay Refunds Cre                                   | dits & Deductions Forms & Instructions                                                                                | Search Q                                                                                                    |
| Home / Tax Pros / Taxpayer Identification              | n Number (TIN) Matching                                                                                               |                                                                                                    |
| Taxpaver Ident                                         | ification Number (TIN)                                                                                                | Matching                                                                                                    |
|                                                        |                                                                                                    |                                                                                                    |
| Enrolled Agents                                        | This is a pre-filing service only offered to payers and/or th validation of TIN and name combinations prior to submis | eir authorized agents who submit information returns. It enables<br>sion of the information return. Interactive or bulk options are |
| Annual Filing Season Program                           | available.                                                                                                    |                                                                                                    |
| Participants                                           | Payers must be listed on the IRS Payer Account File (PAF)<br>Identification Number (TIN) Matching Program             | database to participate. Refer to <u>Pub. 2108A, On-Line Taxpayer</u><br>omplete information.                                       |
| Enrolled Retirement Plan Agents                        | Apply for TIN Matching                                                                                                |                                                                                                    |
| Certified Professional Employer<br>Organization (CPEO) | To participate in TIN Matching as an authorized payer of i                                                            | ncome subject to backup withholding an application must be                                                                          |
| Enrolled Actuaries                                     | Access TIN Matching Application                                                                                       |                                                                                                    |
| E-File Providers                                       | *requires login credentials                                                                                           |                                                                                                    |
| Modernized e-File                                      | TIN Matching                                                                                                    |                                                                                                    |
|                                                        | Validate TIN and name combinations prior to submission                                                                | of the information return. Interactive and bulk options are available.                                                              |
|                                                        | Access TIN Matching                                                                                                   |                                                                                                    |
|                                                        | *requires login credentials                                                                                           |                                                                                                    |
|                                                        |                                                                                                    |                                                                                                    |
|                                                        | Secure Object Repository (SOR)                                                                                        |                                                                                                    |
|                                                        | Retrieve transcripts and TIN Matching results from the sec                                                            | ure mailbox.                                                                                                    |
|                                                        | Access SOR                                                                                                    |                                                                                                    |
|                                                        | *requires login credentials                                                                                           |                                                                                                    |
|                                                        | Back to e-Services                                                                                                    |                                                                                                    |

### **Identify the Information Needed for a TIN Matching Request**

# Before you can complete a TIN Matching request you will need the following information:

#### Interactive TIN Matching:

- For a business, an Employer Identification Number (EIN) and the legal name of the business associated with the TIN.
- For an individual, a Social Security Number (SSN) and the individual's name (First, Last, Middle).

#### **Bulk TIN Matching:**

• A Semi-Colon Separated Value text (.txt) file listing the information outlined above for as many as 100,000 TIN and Name combinations

**Note:** You must have a completed TIN Matching Application prior to submitting a TIN Matching request. See the TIN Matching Application on the e-Services page on irs.gov for more information.

#### **Access TIN Matching**

When you sign into e-Services you will be asked to select an organization. An organization is a profile under which you will work in e-Services. Think of an organization as the 'door' you are opening to an e-Services session. You could open multiple 'doors' depending on how many organizations you are affiliated with.

There are two general types of organizations you may choose:

**Individual -** Every e-Services user has an Individual. Under this profile, you may edit your registration information or complete a new application

**Organization Roles** - Authorized users of e-Services products will also have one or more Firm Personalities. For example, when completing a TIN Matching request, you will want to choose a Firm with the Application Type TINM.

• **Short ID** - When completing TIN Matching requests, you may need to notate your Short ID. Your Short ID is located at the top right corner of your 'Select Your Organization' page.

| An official websit                                                       | of the United States Government                                                                                                    |                                                |
|--------------------------------------------------------------------------|----------------------------------------------------------------------------------------------------|------------------------------------------------|
| <b>WIRS</b>                                                              | Kurt Prioryr   Sho                                                                                                    | ort ID: VPGAQT507   Logout                     |
| <b>C</b> .                                                               |                                                                                                    |                                                |
| Select                                                                   | Your Organization                                                                                                    |                                                |
| Select the organization, you a selecting Individua                       | ntion you will represent in this session. Each item below represents an organization for which you are authorized to perform v<br>are logging in as an authorized user of that organization and will be able to perform work for only that organization. You may<br>al. You may filter organizations to narrow down the choices based on matching text. | vork. By selecting an<br>represent yourself by |
| Individual                                                               |                                                                                                    |                                                |
| Select "Individual"                                                      | to represent yourself as an individual. No organization-specific authorizations will be granted.                                                                                                    |                                                |
| Individual                                                               |                                                                                                    |                                                |
| Firm Roles<br>Select a Firm to re<br>Filter Firms<br>Filter by legal nam | present your organization across all locations.                                                                                                    | Show 10 ventries                               |
| Selection                                                                | Firm                                                                                                    | Application Type                               |
| Select                                                                   | GARNER & ASSOCIATES                                                                                                    | eFile                                          |
| Showing 1 to 5 of 9                                                      | entries                                                                                                    | Previous 1 Next                                |
| Organization R<br>Select an Organization                                 | oles<br>tion to represent a specific role for your organization's location.<br>s                                                                                                    |                                                |
| Filter by business                                                       | name, address, or application type                                                                                                    | Show 10 ventries                               |
| Selection                                                                | organization                                                                                                    | Application Type                               |
| Select                                                                   | GARNER & ASSOCIATES 536128 TM App Test,<br>123 Main St, Austin, TX 78759                                                                                                    | TIN M                                          |
| Showing 1 to 10 of                                                       | 14 entries                                                                                                    | Previous 1 2 Next                              |
|                                                                          |                                                                                                    | director and the second second                 |
|                                                                          |                                                                                                    |                                                |
| Salas                                                                    |                                                                                                    | Privacy Policy   Accessibility                 |
| CONTINUES.                                                               |                                                                                                    |                                                |

**Note**: Until the application is in completed status, Principals and Responsible Officials should select the Individual.

#### **Access TIN Matching Cont.**

After selecting your organization, you will be brought to the ESAM Landing Page where you have the option to 'Sign Out', 'Manage Account', or 'Switch Organization'

- 'Sign Out' allows you to log out of ESAM.
- 'Manage Account' allows you to edit your profile with the credentialing service provider.
- 'Switch Organization' allows you to return to the Select Your Organization page.

| <b>MIRS</b>                                                                                          |                                                                                                    |                                                                                    |                                                                                                    |                                                                   |                       |
|----------------------------------------------------------------------------------------------------|----------------------------------------------------------------------------------------------------|------------------------------------------------------------------------------------|----------------------------------------------------------------------------------------------------|-------------------------------------------------------------------|-----------------------|
| e-services                                                                                           | Online Tutorials                                                                                                    | Mailbox                                                                            | Modify PIN                                                                                                    | Profile                                                           | Contact Us            |
| External Serv<br>Welcome to the Extern<br>will ask you for informa                                   | ices Authorization M<br>al Services Authorization Manage<br>tion regarding your Firm/Organiz                                       | Management<br>ement Web Application. F<br>ation and personal inform                | Yease select an existing appration of the users on the ap                                                                                                    | Sign Out<br>Manage Account<br>Switch Organization                 | tion. The application |
| New Application                                                                                      |                                                                                                    |                                                                                    |                                                                                                    |                                                                   |                       |
| You will have the opport<br>saved, you may come<br>allowed to submit the<br>a notification of the ap | ortunity to save your application i<br>back and revise the application<br>application for review by the Inte<br>oplication status. | f you do not have all the r<br>at your convenience. Wh<br>rnal Revenue Service. Th | required information. Once the all of the information is ended in the information is ended in the IRS will process your application of the second second sec | he application is<br>ntered, you will be<br>lication and send you |                       |
| Search                                                                                               |                                                                                                    |                                                                                    |                                                                                                    |                                                                   |                       |
| Since your are associ<br>find the application(s)                                                     | ated with more than 20 application                                                                                                 | ons, please select "Searcl                                                         | h" and use specific criteria a                                                                                                    | vailable to limit your search and                                 | SEARCH                |
|                                                                                                    |                                                                                                    |                                                                                    |                                                                                                    |                                                                   |                       |
|                                                                                                    |                                                                                                    |                                                                                    |                                                                                                    |                                                                   |                       |

# **Bulk/Interactive TINMatching**

Select which type of TIN Matching session you wantto complete either Interactive or Bulk TIN Matching session.

| <b>WIRS</b>                                                                                    |                                                                                                    |                            |                                                                                                    |                                                                                |
|------------------------------------------------------------------------------------------------|----------------------------------------------------------------------------------------------------|----------------------------|----------------------------------------------------------------------------------------------------|--------------------------------------------------------------------------------|
| e-services                                                                                     | Online Tutorials                                                                                                    | Mailbox                    | Profile 💌                                                                                                    | Contact Us                                                                     |
| Interact<br>TIN Mate<br>a TIN/Na<br>against I<br>TIN Mate<br>interactiv<br>response<br>combina | tive TIN Session<br>thing allows a payer to sub<br>me combination to be mat<br>RS records. With Interactiv<br>ching, you can accomplish<br>rely and receive an instant<br>to up to 25 TIN/Name<br>tions at a time. | emit<br>ched<br>re<br>this | B<br>Bulk TIN Session<br>TIN Matching allows a payer<br>a TIN/Name combination to<br>against IRS records. With Bu<br>Matching, you can submit ar<br>file of as many as 100,000 T<br>Name combinations and reco<br>matching results by email with<br>hours. | to submit<br>be matched<br>JIk TIN<br>helectronic<br>IN and<br>eive<br>thin 24 |
|                                                                                                | IRS                                                                                                    | Privacy Policy   Priva     | icy Notice                                                                                                    |                                                                                |
|                                                                                                |                                                                                                    | version 22.7.0+2           | 0                                                                                                    |                                                                                |

### **Submitting Interactive TIN Matching Requests**

Interactive TIN Matching allows you to match a TIN and name combination with IRS records and returns an immediate on-screen result.

You can match an individual's name with an SSN and/or a firm's business name with an EIN.

Read the TIN Matching Terms of Agreement carefully. By selecting the 'Accept' button, you are agreeing to abide by the terms outlined on this page.

| <b>WIRS</b>                                                                                                    |                                                                                                    |                                                                        |                                                            |                         |  |
|----------------------------------------------------------------------------------------------------|----------------------------------------------------------------------------------------------------|------------------------------------------------------------------------|------------------------------------------------------------|-------------------------|--|
| e-services                                                                                                    | Online Tutorials                                                                                                    | Mailbox                                                                | Profile *                                                  | Contact Us              |  |
| TIN Match                                                                                                    | ing Terms of Agr                                                                                                    | eement                                                                 | with the provisions state                                  | d harain to use the     |  |
| TIN Matching Pro                                                                                                    | gram. As a user of this prog                                                                                                    | ram, Lagree:                                                           | y with the provisions state                                | a nerem to use the      |  |
| <ol> <li>To match on<br/>might receiv<br/>(payments s</li> </ol>                                                                                   | ly those TINs, names and /<br>e a reportable payment as o<br>ubject to backup withholdin                                                                                                    | or name controls provide<br>defined under section 34(<br>g provision). | d by a payee for transactio<br>06(b)(1) of the Internal Re | ons which<br>venue Code |  |
| 2. If I am an 'A<br>Matching Re<br>the payer.                                                                                                    | <ol><li>If I am an 'Authorized Agent', I have the written authorization of a payer as described in the TIN<br/>Matching Revenue Procedure to collect and match TINs, names, and/or name controls on behalf of<br/>the payer.</li></ol> |                                                                        |                                                            |                         |  |
| Under the penalties of perjury, I declare I have examined the above information a believe the information I have provided you is true and correct. |                                                                                                    |                                                                        |                                                            |                         |  |
| You may do eithe                                                                                                    | er of the following:                                                                                                    |                                                                        |                                                            |                         |  |
| Select Decline to reject the above terms.                                                                                                    |                                                                                                    |                                                                        |                                                            |                         |  |
| ACCEPT DECLINE                                                                                                    |                                                                                                    |                                                                        |                                                            |                         |  |
|                                                                                                    | IRS Privacy Policy   Privacy Notice<br>version 22.7.0+20                                                                                                    |                                                                        |                                                            |                         |  |

### **Interactive TIN Matching Session**

The Interactive Request requires a name and a TIN to be entered.

Drop menu under TIN Type includes:

- Employer Identification Number (EIN) or Social Security Number (SSN)
- Unknown- select this option if you are unsure of whether you have an EIN or SSN
- Enter the requested information based on your choice of TIN Type and select 'Add'. You can add up to 25 name/TIN combinations.
- The TIN Type will display as EIN, SSN or Unknown in the table, when you have all the TIN/name combinations entered, select 'Submit'.

| <b>WIRS</b>                                                                                                    |                                                          |         |           |            |  |
|----------------------------------------------------------------------------------------------------|----------------------------------------------------------|---------|-----------|------------|--|
| e-services                                                                                                    | Online Tutorials                                         | Mailbox | Profile 💌 | Contact Us |  |
| e-services       Online Tutorials       Mailbox       Profile ▼       Contact Us         Interactive TIN Session: Interactive Request         Enter up to 25 Taxpayer Identification (TIN) and Name combinations in the fields provided.         Im rupe (Required)         Unknown ▼         SSN/EIN (Required)         Last Name or Business Name (Required)         Last Name or Business Name (Required)         Select Add to add taxpayer information.         • Select Clear to clear the form.         Im clear         Table is emptyl Please add new items.         • Select Cancel to discard your work and return to the TIN Matching home page.         • Select Submit to perform the TIN Matching request |                                                          |         |           |            |  |
| CANCEL                                                                                                    |                                                          |         |           |            |  |
|                                                                                                    | IRS Privacy Policy   Privacy Notice<br>version 22.7.0+20 |         |           |            |  |
|                                                                                                    |                                                          |         |           |            |  |

### **Interactive TIN Matching Session, cont.**

- TIN Matching does not provide an individual's SSN or a business' EIN. It verifies whether the information you enter matches the IRS records.
- You must provide the TIN and name to determine whether there is a match.
- After submitting, IRS records are searched, and results are returned immediately onscreen.
- Select Cancel to continue working in e-Services.

## **Helpful Hints**

Due Diligence: Using the TIN Matching system allows you to verify the accuracy of taxpayer TIN and name information prior to submitting information to IRS.

Filers may prove due diligence by providing a copy of the 'Print Screen' of their Interactive Results to receive a waiver from proposed penalties.

### **Retrieve Interactive TIN Matching Results**

There are nine possible results from your request:

- **0** TIN and Name match
- 1 TIN was missing or was entered incorrectly
- 2 TIN entered is not currently issued
- **3** TIN and Name do not match
- 4 Invalid TIN matching request
- **5** Duplicate TIN matching request
- 6 TIN Match found only on SSN; TIN type is (3-Unknown)
- 7 TIN Match found only on EIN; TIN type is (3-Unknown)
- 8 TIN Match found on both SSN and EIN; TIN type is (3-Unknown)

Once you have reviewed the results you can return to the TIN Matching main page to start another request.

| Interactive TIN Session:Interactive Results                                                                                                    |
|----------------------------------------------------------------------------------------------------|
| This screen provides you with the results of your TIN Match request. The 'Match Indicator' displays a code next to the TIN and name combination. Use the codes below to interpret your results:                                                                                                    |
| 0 = TIN and Name combination matches IRS records.                                                                                                    |
| 1 = TIN was missing or TIN not 9-digit numeric.                                                                                                    |
| 2 = TIN entered is not currently issued.                                                                                                    |
| 3 = TIN and Name combination does not match IRS records.                                                                                                    |
| 4 = Invalid TIN Matching request.                                                                                                    |
| 5 = Duplicate TIN Matching request.                                                                                                    |
| 6 = TIN and Name combination matches IRS SSN records.                                                                                                    |
| 7 = TIN and Name combination matches IRS EIN records.                                                                                                    |
| 8 = TIN and Name combination matches IRS (SN and EIN records.                                                                                                    |
| Important: Before leaving this screen, you may want to do a Print Screen of the results. Once you exit this screen, the interactive results will no longer be available for viewing.                                                                                                    |
| Using the TIN Matching system allows you to verify the accuracy of taxpayer TIN and name information prior to submitting information to IRS. Internal Revenue Code 6724 provides any penalties under Section 6721 may be waived if the filer shows the failure to file a correct TIN on an information return was due to reasonable cause and not willful neglect. Filers may prove due diligence and receive a waiver from proposed penalties if they prove the TIN and name combination they submitted matched IRS records. Providing a copy of the Print Screen of your Interactive Results will be considered proof of due diligence. |
|                                                                                                    |

| ID | TIN Type | TIN         | Name   | Result Code |
|----|----------|-------------|--------|-------------|
| 1  | SSN      | 000-55-2222 | DRAGON | 2           |

### **Bulk TIN Matching Session**

Create a Bulk TIN Matching file to validate up to 100,000 TIN/Name combinations in one session.

Results are delivered to your Secure Object Repository (SOR) mailbox within 24 hours.

The file must be in a text (.txt) format for processing.

**Note:** The only special characters allowed in the TIN Name field are hyphens, ampersands, or spaces

Bulk TXT file format:

TIN TYPE; TIN NUMBER; ACCOUNT NUMBER (optional)

Taxpayer Identification Number (TIN) Type is a one-digit number.

'1' Represents an Employer Identification Number (EIN)

'2' Represents a Social Security Number (SSN)

'3' Represents an 'Unknown' TIN type

TIN Number -a nine-digit SSN or EIN for the taxpayer

TIN Name- the individual's full name or business name.

Enter a minimum of 1 character and max of 40 characters

Account Number- an optional field which may contain a payer-provided number.

# **Bulk TIN Matching Session**

After generating your file, upload the file into the system. To upload, you will click on 'Browse', select the file for upload. To be notified when the file is completed, enter your email address. After completing validation, you will select 'Submit' to upload for processing.

| <b>WIRS</b>                                           |                                                                                                    |         |           |            |  |  |
|-------------------------------------------------------|----------------------------------------------------------------------------------------------------|---------|-----------|------------|--|--|
| e-services                                            | Online Tutorials                                                                                                    | Mailbox | Profile * | Contact Us |  |  |
| Bulk TIN<br>Enter the file na<br>Choose File          | Bulk TIN Session: Bulk Request<br>Enter the file name of the .txt file containing the TIN/Name combinations to be matched.<br>Choose File No file chosen                                                                                                    |         |           |            |  |  |
| IRS will notify<br>notification to<br>type that addre | IRS will notify you via email when the TIN Matching response has been placed in your secure mailbox. If you want this notification to be sent to another email address other than the one you provide when you submitted your application, type that address here. |         |           |            |  |  |
|                                                       |                                                                                                    |         |           |            |  |  |
| When you ha<br>SelectCance<br>SelectSubmin            | <ul> <li>When you have finished, you may:</li> <li>Select<i>Cancei</i>to discard your work and return to the TIN Matching home page.</li> <li>Select<i>Submit</i>to perform the TIN Matching request.</li> </ul>                                                   |         |           |            |  |  |
| CANCEL                                                | CANCEL SUBMIT >                                                                                                    |         |           |            |  |  |
|                                                       | IRS Privacy Policy   Privacy Notice<br>version 22.7.0+20                                                                                                    |         |           |            |  |  |

### **Bulk Response Acknowledgement**

After uploading your file, the system will return the Bulk Response Acknowledgement Page.

To submit another set of TIN and Name combinations, click Submit Another Request.

Click the Done button to return to the TIN Matching Landing Page.

| Bulk TIN Session: Bulk Results                                                                                                    |                 |  |  |  |
|----------------------------------------------------------------------------------------------------|-----------------|--|--|--|
| Your bulk TIN Matching request has been received and will be processed within 24 hours. You will receive an email notification when the response has been sent to your secure mailbox. Please use the tracking number listed below to associate the response with the appropriate .txt file. |                 |  |  |  |
| Thank you for using the TIN Matching System.                                                                                                    |                 |  |  |  |
|                                                                                                    |                 |  |  |  |
| Date                                                                                                    | Tracking Number |  |  |  |
| 08/25/2022 600100023942                                                                                                    |                 |  |  |  |
| You may do either of the following: <ul> <li>Select Submit Another Request to submit more bulk TIN/Name combinations.</li> <li>Select Done to return to the TIN Matching home page.</li> </ul> SUBMIT ANOTHER REQUEST DONE >                                                                 |                 |  |  |  |

### Be sure to record your Tracking Number.

Results are sent to your Secure Mailbox located in the upper right corner of the blue banner.

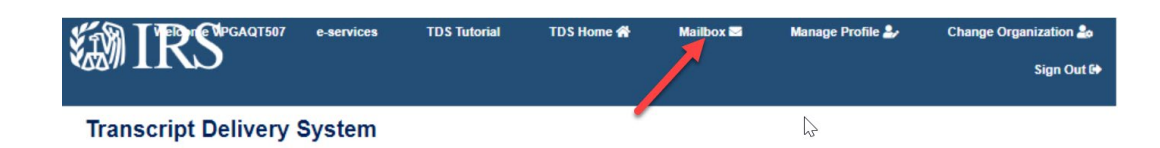

### **Trouble shooting Bulk TIN file common errors**

Your data in the file must be in text (.text) format.

Example of data format:

3;123456789;John Doe;

Below are some things you can try if you are receiving a line 1 error when submitting your bulk file.

#### From the top line menu, click File > Save As and look at the:

File Name: It must not have any special characters, only spaces. It must end with lower-case dot txt (filename.txt). Often seen with EC 20000,81. Courier font works best. Is the file name too long? 40 characters Shorten it up.

File Type: It must be a Text Document (\*.txt).

Encoding: It must be ANSI

#### From the top line menu, click File > Select All and look at the (Control A):

Highlighted areas: It must not extend beyond the actual characters. If it does, that means there are "hidden characters" or blank lines – these need to be deleted. Only actual text should be highlighted when doing Select All. There should be no extra spaces between field separators.

#### Looking at the data in the file, check the following:

Flush with the left-hand side: Must be a 1, 2 or 3 followed by No Space, Semicolon

Next: The nine-digit TIN, no hyphens – just numbers, followed by No Space, Semicolon

Next: The entity name – maximum of 40 characters. May can contain a space, an ampersand, and a hyphen – no other special characters (, / "! \* ), followed by No Space, Semicolon

Next: Can be an optional account number that they would assign

Each line must contain exactly three Semicolons

Make sure there is not a hard return at the end of the file.

Move the cursor to the end of the file by moving the curser all the way to the bottom with the keyboard's arrows.

The cursor should be flashing after the last character of the last line – NOT on the left as if to start a new line.

#### 96 Hour Lock out

If you exceed the allowed number of attempts your account access is locked out for 96 hours.

You may see the error message 'TIN Matching function is suspended due to security violation' when the lock out occurs.

Lock outs occur in the Interactive TIN Matching Sessions and/or the Bulk TIN Matching Sessions.

If you get locked out while doing a Bulk TIN Matching session you will not receive the results but will receive a message in your secure mailbox with the submission tracking number and a message stating, you are locked out.

If a TIN is repeated 5 times within a 24-hour period (Same or Multiple Names used)